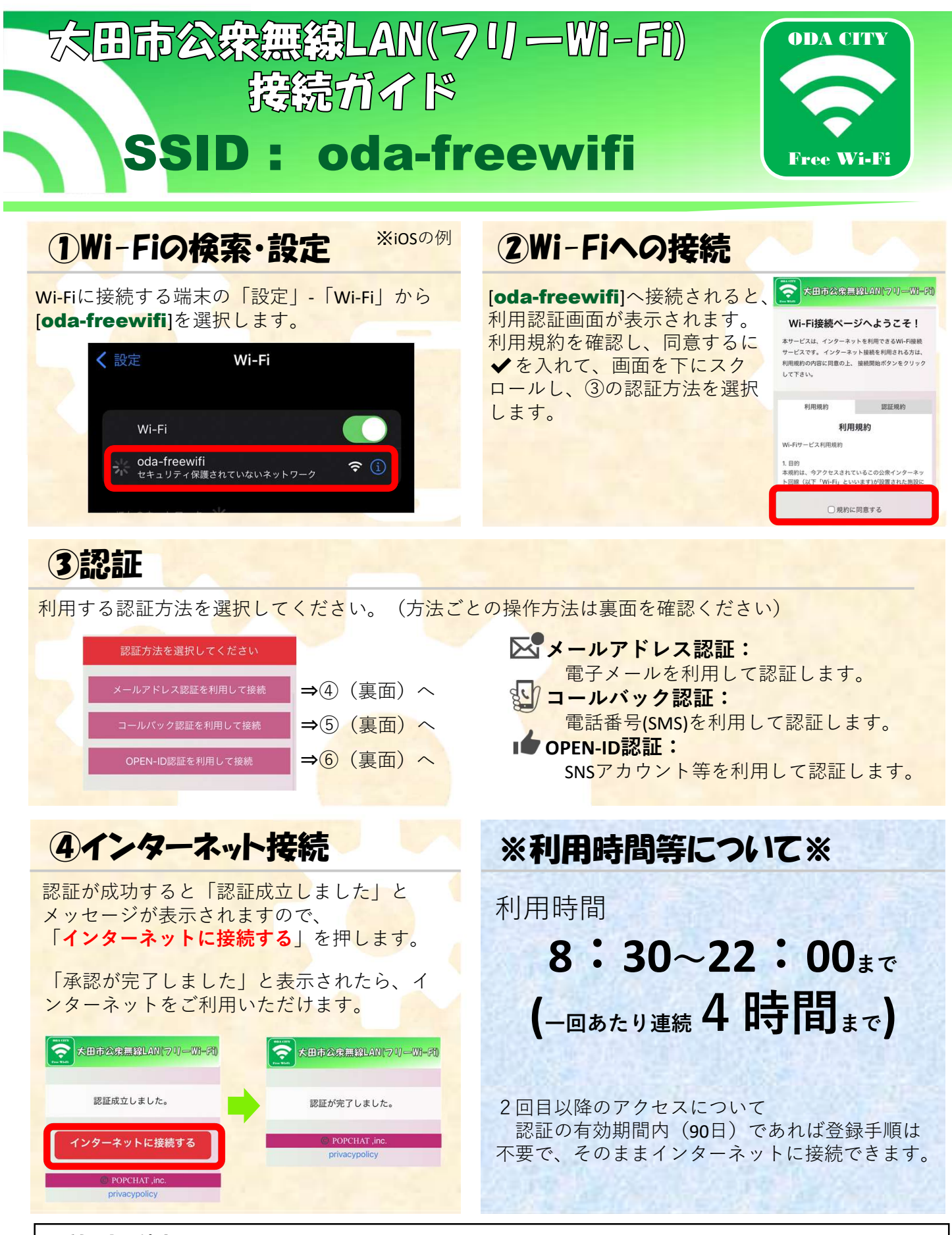

## ※利用上の注意

本Wi-Fiの利用による、利用者のコンピュータのウイルス感染やデータの破損等について、市は一切の責任 を負いません。

本Wi-Fiの利用料は無料ですが、インターネット上で利用者により発生したサービス利用料などについては、 利用者個人の負担となります。

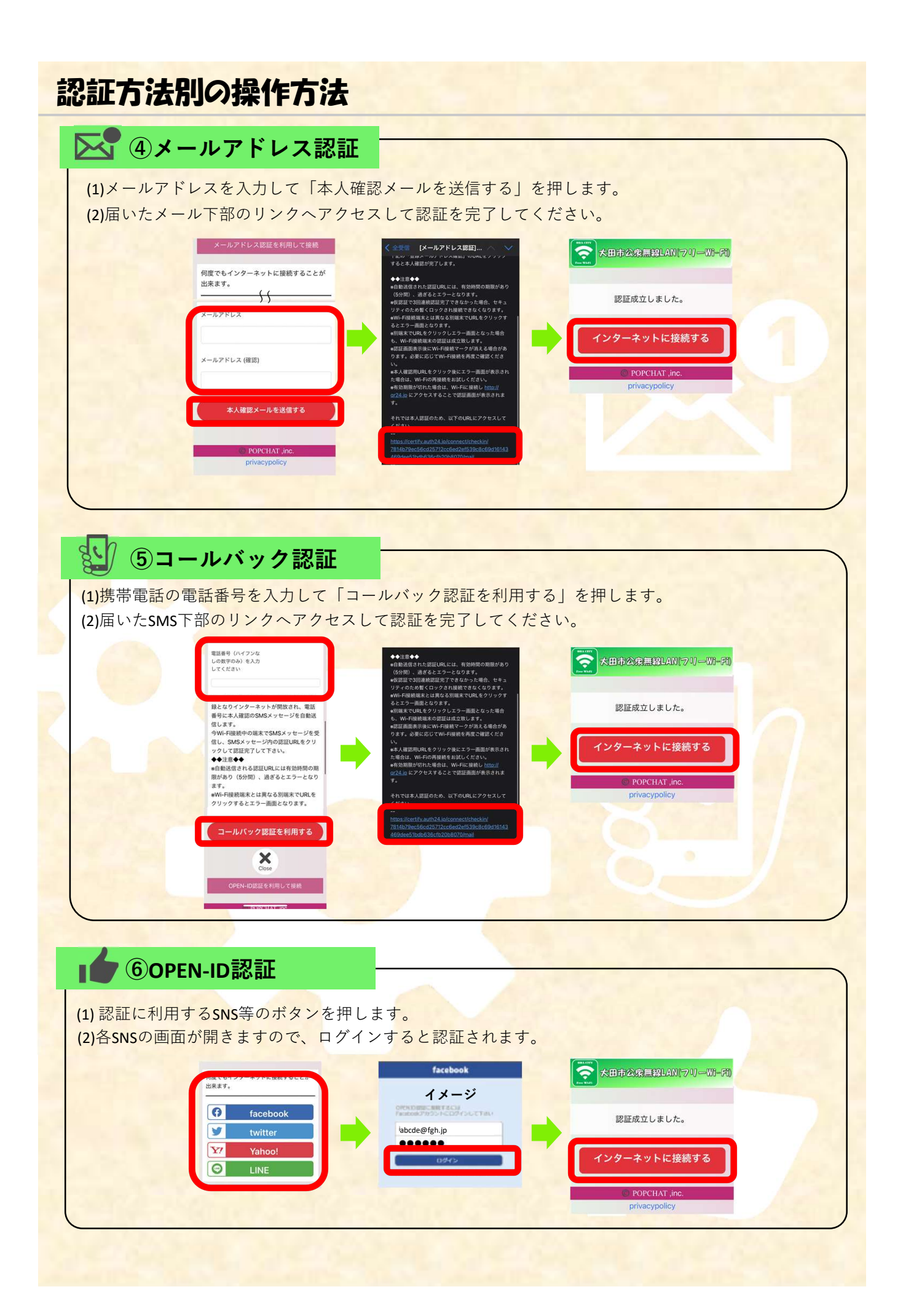